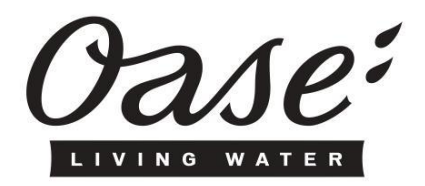

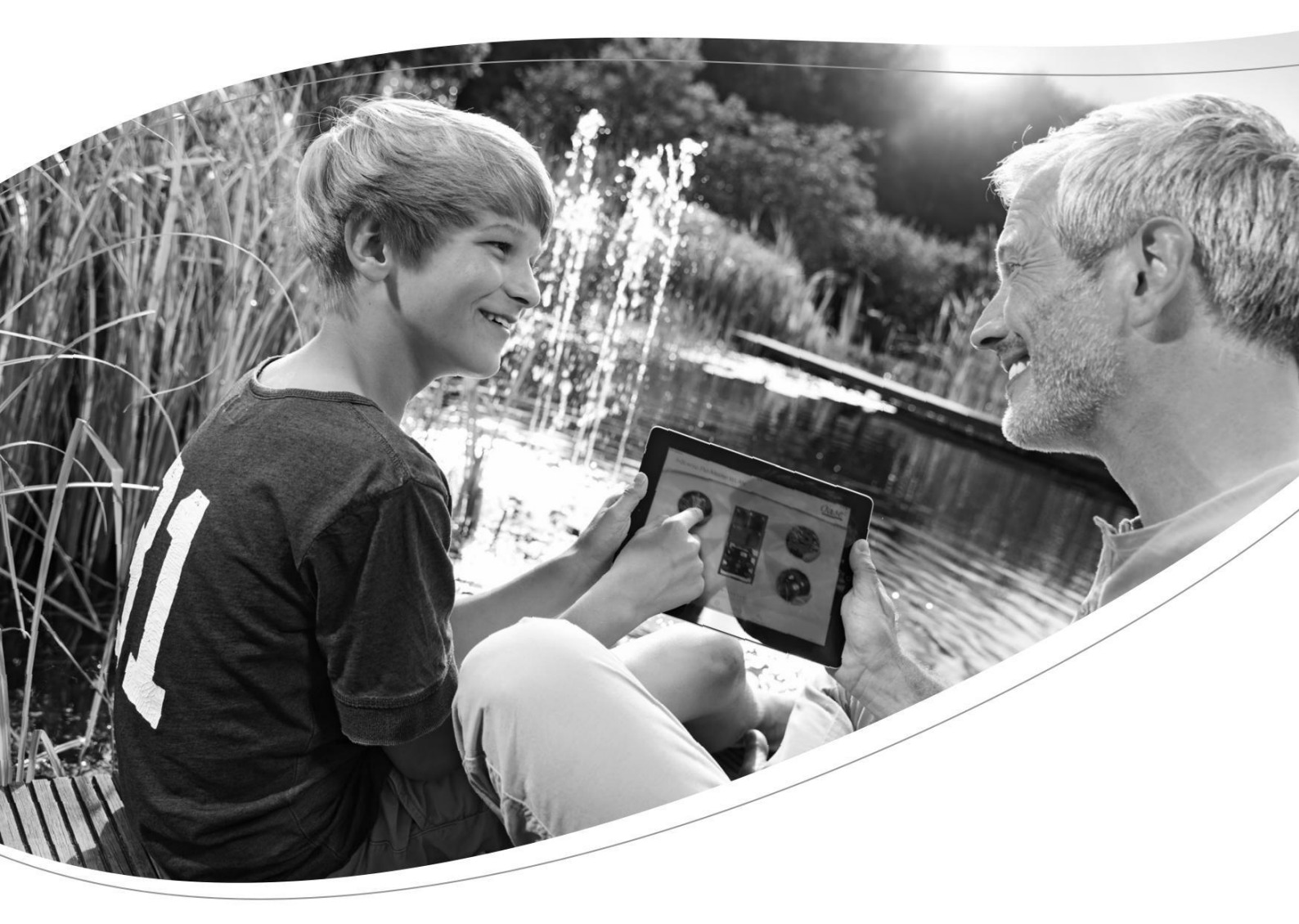

FM-MASTER WLAN

LIETOŠANAS INSTRUKCIJA

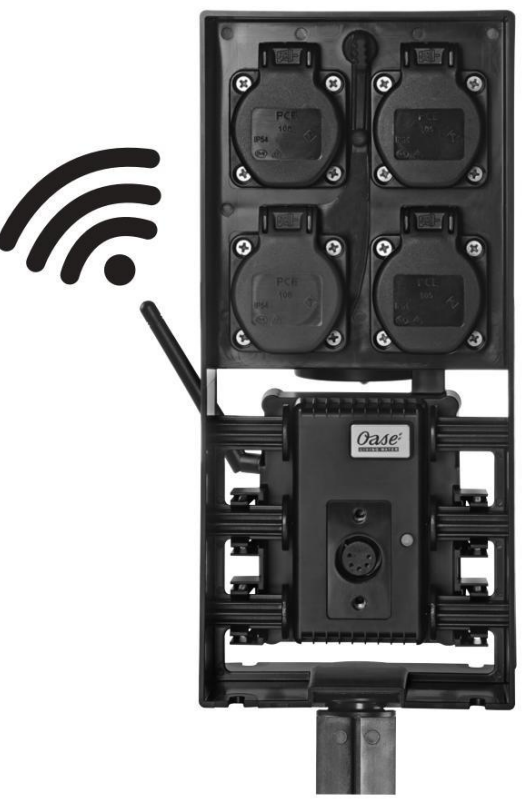

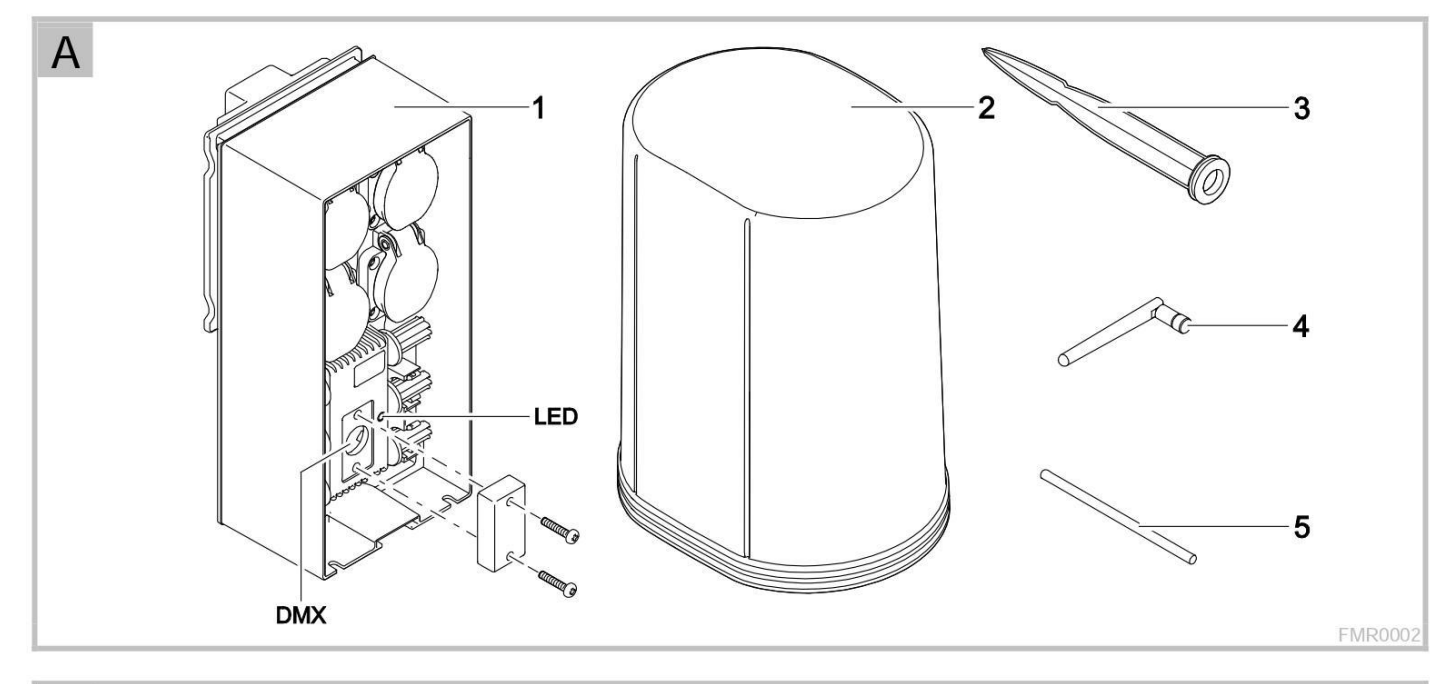

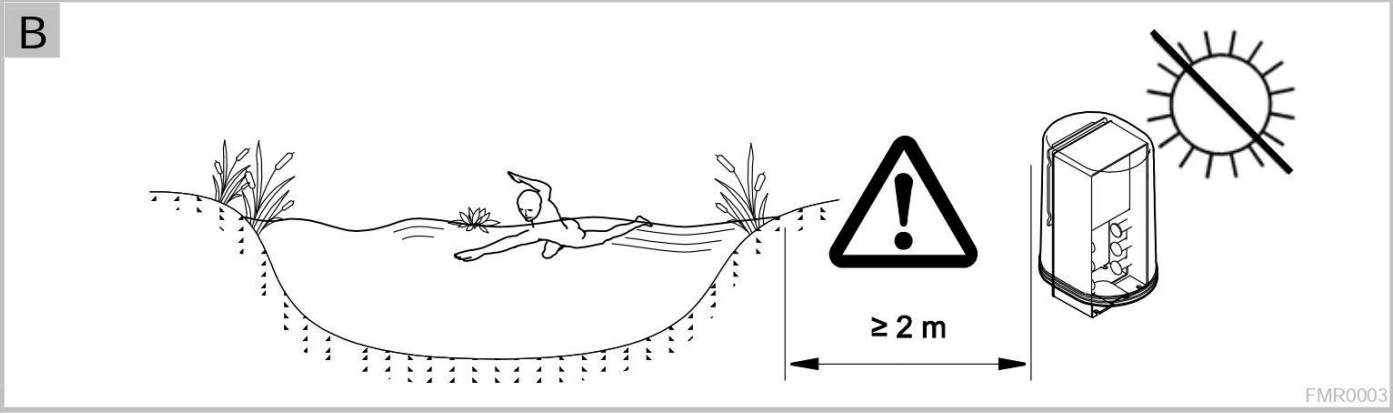

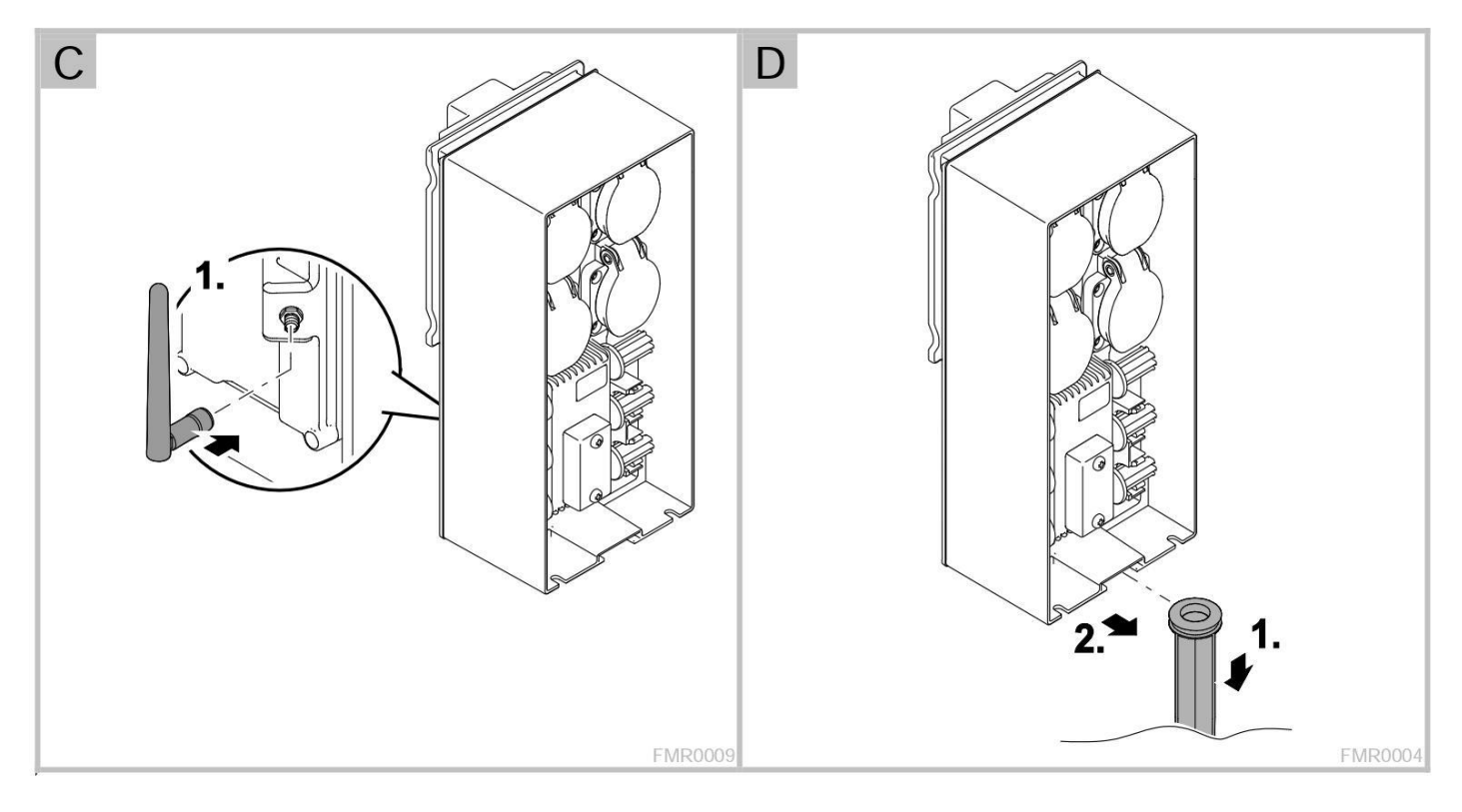

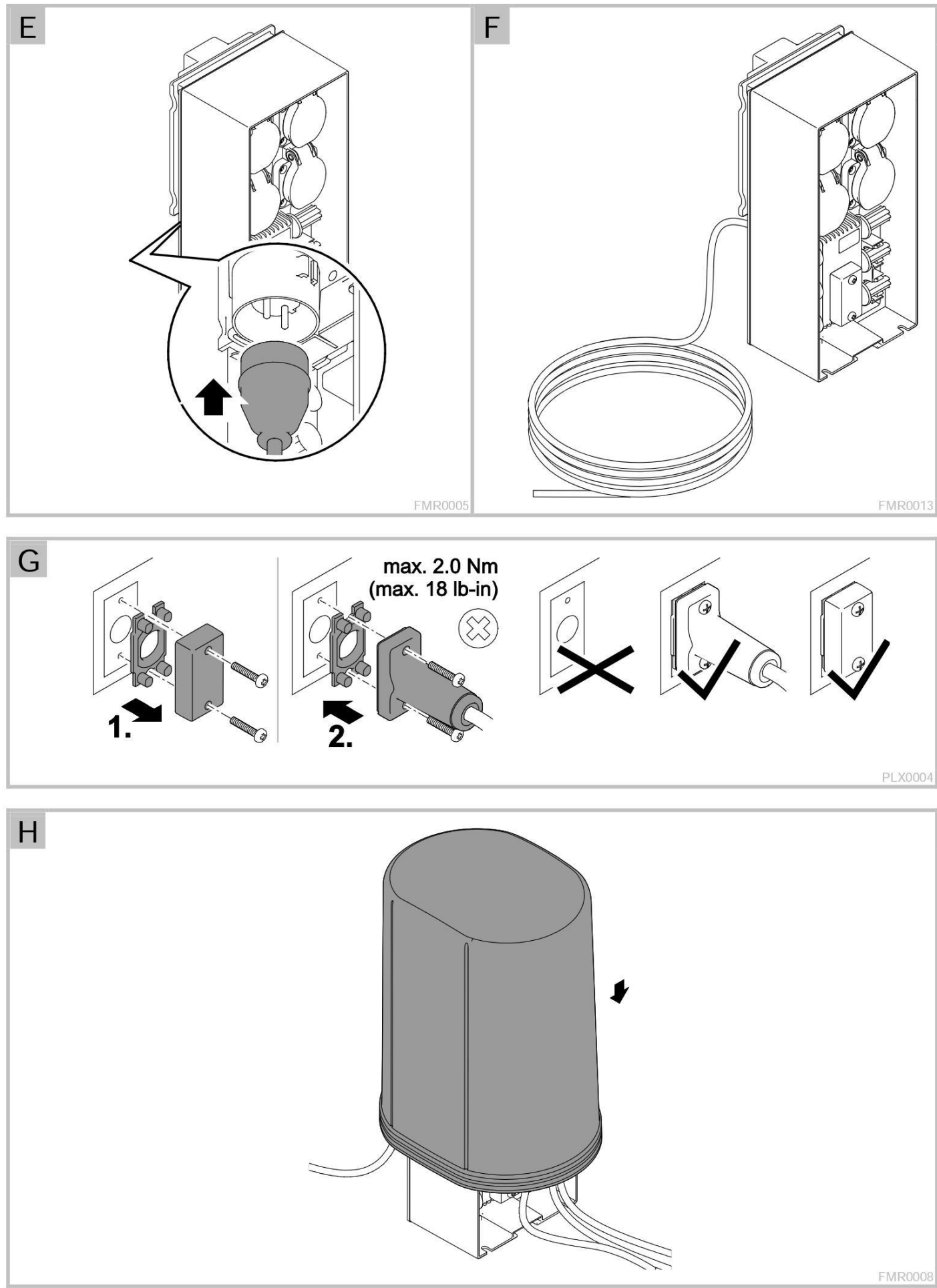

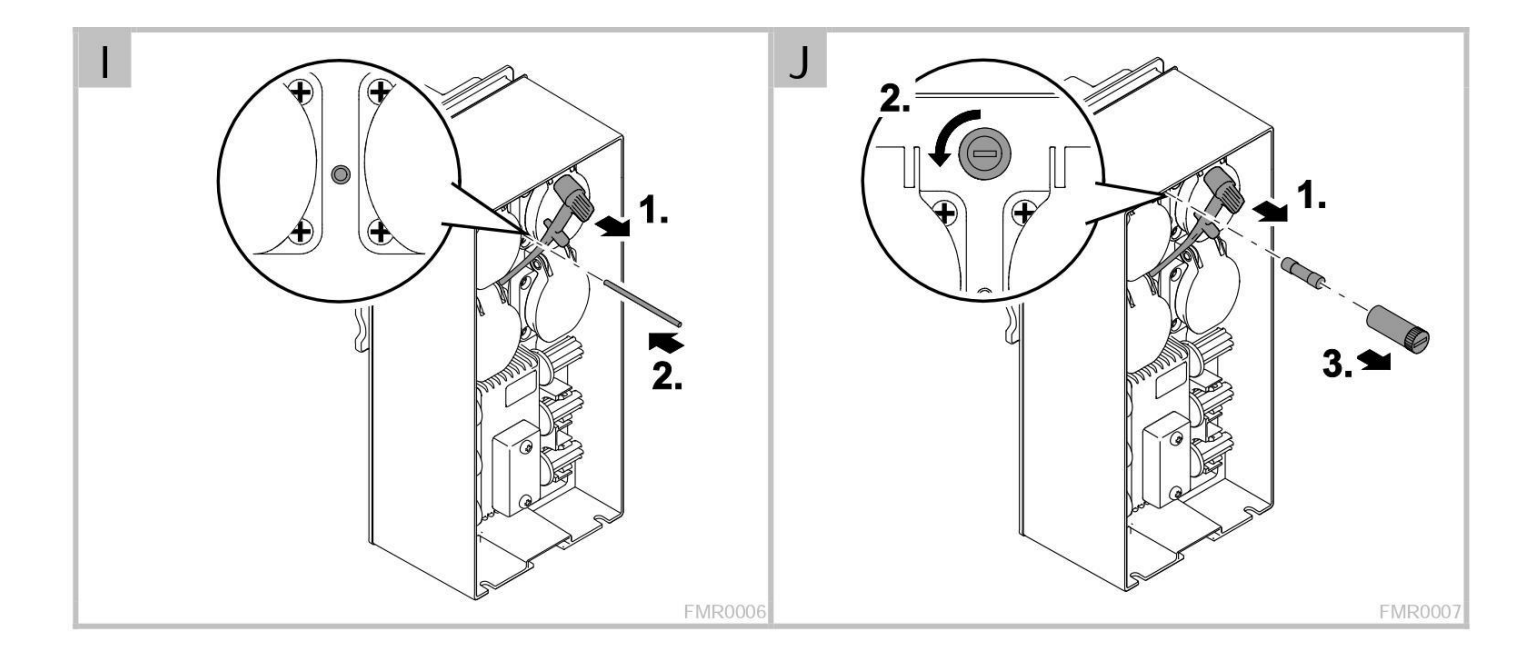

# Satura rādītājs

| 1 | In         | formācija par šo lietošanas instrukciju                   | 6  |  |  |  |  |
|---|------------|-----------------------------------------------------------|----|--|--|--|--|
|   | 1.1.       | Instrukcijā izmantotie simboli                            | 6  |  |  |  |  |
| 2 | . Kom      | plektā esošās detaļas                                     | 6  |  |  |  |  |
| 3 | . Iekāi    | tas apraksts                                              | 6  |  |  |  |  |
|   | 3.1.       | Pielietojums                                              | 7  |  |  |  |  |
| 4 | . Di       | ošības informācija                                        | 7  |  |  |  |  |
|   | 4.1.       | Ūdens un elektrības kontakta izraisītie draudi            | 8  |  |  |  |  |
|   | 4.2.       | Pareiza elektroinstalācija                                | 8  |  |  |  |  |
|   | 4.3.       | Droša ekspluatācija                                       | 8  |  |  |  |  |
| 5 | . Uzst     | ādīšana un savienošana                                    | 9  |  |  |  |  |
|   | 5.1.       | Antenas pieslēgšana                                       | 9  |  |  |  |  |
|   | 5.2.       | Iekārtas sagatavošana elektromontāžai                     | 9  |  |  |  |  |
|   | 5.3.       | Elektropadeves pieslēgšana                                | 9  |  |  |  |  |
|   | 5.4.       | DMX kabeļu pieslēgšana                                    | 10 |  |  |  |  |
|   | 5.5.       | OASE iekārtu pieslēgšana elektrosadales blokam            | 10 |  |  |  |  |
| 6 | i. Eksp    | luatācijas uzsākšana                                      | 11 |  |  |  |  |
|   | 6.1.       | Gaismas diodes stāvokļa skaidrojums                       | 11 |  |  |  |  |
|   | 6.2.       | Aplikācijas instalācija                                   | 12 |  |  |  |  |
|   | 6.3.       | WLAN savienojuma izveidošana un aplikācijas ieslēgšana    | 12 |  |  |  |  |
| 7 | '. Eksp    | luatācija                                                 | 13 |  |  |  |  |
|   | 7.1.       | Galvenā ("Home") loga pārskats                            | 13 |  |  |  |  |
|   | 7.2.       | Fotogrāfijas pielāgošana rozetes ikonai                   | 14 |  |  |  |  |
|   | 7.3.       | Iekārtas ekspluatācija, izmantojot tālvadības kontrolieri | 15 |  |  |  |  |
|   | 7.4.       | Sūkņa kontrolēšanā ar DMX pieslēgumu                      | 16 |  |  |  |  |
|   | 7.5.       | Taimera ("Timer") loga pārskats                           | 17 |  |  |  |  |
|   | 7.6.       | Taimera pievienošana                                      | 18 |  |  |  |  |
|   | 7.7.       | Taimera rediģēšana / dzēšana                              | 18 |  |  |  |  |
|   | 7.8.       | Loga "Manas iekārtas" ("My devices") pārskats             | 19 |  |  |  |  |
|   | 7.9.       | Iekārtas pievienošana aplikācijā                          | 20 |  |  |  |  |
|   | 7.10.      | Iekārtas dzēšana                                          | 21 |  |  |  |  |
|   | 7.11.      | Loga "lestatījumi" ("Settings") pārskats                  | 22 |  |  |  |  |
|   | 7.12.      | Sistēmas laika atjaunināšana                              | 23 |  |  |  |  |
|   | 7.13.      | Tīkla nosaukuma maiņa                                     | 23 |  |  |  |  |
|   | 7.14.      | WLAN paroles maiņa                                        | 23 |  |  |  |  |
|   | 7.15.      | Iekārtas informācijas uzrādīšana                          | 24 |  |  |  |  |
|   | 7.16.      | Programmatūras atjaunināšana                              | 24 |  |  |  |  |
|   | 7.17.      | Sākotnējo iestatījumu atjaunošana                         | 25 |  |  |  |  |
| 8 | . Darb     | ības traucējumu novēršana                                 | 25 |  |  |  |  |
|   | 8.1.       | Darbības traucējumu tabula                                | 25 |  |  |  |  |
|   | 8.2.       | Manuāla programmatūras atjaunināšanas režīma ieslēgšana   | 26 |  |  |  |  |
| 9 | . Tehr     | iskā apkope un tīrīšana                                   | 27 |  |  |  |  |
|   | 9.1.       | Iekārtas tīrīšana                                         | 27 |  |  |  |  |
|   | 9.2.       | Drošinātāja nomaiņa                                       | 27 |  |  |  |  |
| 1 | .0. N      | olietotās detaļas                                         | 27 |  |  |  |  |
| 1 | .1. Ut     | ilizācija                                                 | 27 |  |  |  |  |
| Т | ehniskie   | dati                                                      | 28 |  |  |  |  |
| Ν | Marķējumi  |                                                           |    |  |  |  |  |
| F | lezerves o | laļas                                                     | 29 |  |  |  |  |
|   |            |                                                           |    |  |  |  |  |

## 1. Informācija par šo lietošanas instrukciju

Laipni lūgti OASE Living Water instrukcijā. Jūs esat izdarījuši lielisku izvēli, iegādājoties InScenio FM-Master WLAN.

Lūdzu izlasiet instrukciju un iepazīstieties ar iekārtu pirms ekspluatācijas uzsākšanas. Pārliecinieties, ka visas darbības ar iekārtu tiek veiktas atbilstoši šai instrukcijai. Izlasiet un ievērojiet uzrādīto drošības informāciju (skat. 4. sadaļu), lai veiktu pareizu un drošu iekārtas ekspluatāciju.

Glabājiet lietošanas instrukciju drošā vietā! Nododot ierīci lietošanā trešajai personai, pievienojiet arī lietošanas instrukciju.

## 1.1. Instrukcijā izmantotie simboli

Instrukcijā izmantotie simboli un to paskaidrojumi:

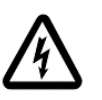

## -Elektrotraumas risks, ko var izraisīt elektriskais spriegums

Šis simbols parāda situācijas bīstamību, kas var beigties letāli vai ar nopietniem ievainojumiem, ja netiek veikti atbilstošie pasākumi.

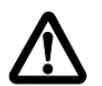

#### -Traumas risks, ko var izraisīt paaugstinātas bīstamības avots

Šis simbols parāda situācijas bīstamību, kas var beigties letāli vai ar nopietniem ievainojumiem, ja netiek veikti atbilstošie pasākumi.

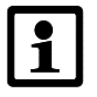

-Svarīga informācija pareizai un drošai ekspluatācijai.

- A -Atsauce uz attēlu, piemēram, attēls A.
- $\rightarrow$  -Atsauce uz citu sadaļu.

## 2. Komplektā esošās detaļas

| А | Skaits | Nosaukums                                                  |
|---|--------|------------------------------------------------------------|
| 1 | 1      | InScenio FM-Master WLAN                                    |
| 2 | 1      | Aizsargvāks                                                |
| 3 | 1      | Fiksācijas miets                                           |
| 4 | 1      | WLAN antena                                                |
| 5 | 1      | Restartēšanas stienītis sākotnējo iestatījumu atjaunošanai |

## 3. Iekārtas apraksts

InScenio FM-Master WLAN ir elektrokārba, kas aprīkota ar WLAN tehnoloģiju. WLAN (*Wireless Local Area Network*) dod iespēju kontrolēt elektroiekārtu, izmantojot aplikāciju viedtālrunī vai planšetdatorā (iOS vai Android).

Tehniskie dati:

- 4 rozetes: 3 rozetes ar "on/off" funkciju, 1 ar "on/off" funkciju un regulēšanas funkciju.
- Katra rozete var tikt kontrolēta 24 stundu režīmā ar aplikācijā integrēto laika slēdzi.
- Izmantojot FM-Master aplikāciju, FM-Master WLAN elektrokārba dod iespēju regulēt līdz pat 10 "OASE" ražotāja produktus, kam ir integrēta tālvadība.
- Ir aprīkots DMX-RDM savienojums atbilstošu "OASE" elektroiekārtu pieslēgšanai un kontrolei (piemēram, sūkņi Aquamax Eco Titanium, Aquamax Eco Expert).
- Elektrokārbu iespējams izmantot visu gadu, jo tā aprīkota ar ūdens šļakstu izturīgām rozetēm un aizsargvāku (izņemot gadījumus, kad apkārtējās vides temperatūra zemāka par -20°C).

## 3.1. Pielietojums

InScenio FM-Master WLAN drīkst izmantot tikai šādos gadījumos:

- InScenio FM-Master WLAN, turpmāk tekstā saukta "iekārta", izmantojama tikai un vienīgi rūpnīcas "OASE" ražoto elektroiekārtu strāvas sadales un kontroles nodrošinājumam.
- Iekārta ekspluatējama vides temperatūras robežās no 20°C līdz +45°C.
- lekārta ekspluatējama tikai ar tehnisku datu nodrošinājumu.

InScenio FM-Master WLAN ekspluatācijas ierobežojumi:

- Elektrokārbai drīkst pieslēgt tikai tādas ierīces un aprīkojumu, kas tālvadības pults bojājumu gadījumā nerada bīstamu situāciju; avārijas gadījumā jānodrošina tūlītēja iekārtas izslēgšana, izmantojot citu drošības iekārtu.
- Nepieļaujiet iekārtas ekspluatāciju ūdenī.

## 4. Drošības informācija

Šī iekārta izgatavota, izmantojot jaunākās tehnoloģijas un ievērojot drošības tehnikas noteikumus. Ja tiek veikta nepareiza iekārtas ekspluatācija vai netiek ievēroti drošības pasākumi, iekārta var apdraudēt apkārtējo cilvēku veselību un radīt materiālos zaudējumus.

Ja rodas gadījums, ka iekārtu izmanto vismaz 8 gadus veci bērni, personas ar fiziskiem, maņu vai garīgiem traucējumiem vai personas, kas nav iepazinušās ar šo instrukciju, šīs personas jāinformē, kā droši tiek izmantota iekārta, jāpārliecinās, ka viņi apzinās iekārtas bīstamību, kā arī jānodrošina, ka tiek uzraudzītas viņu darbības.

Neļaujiet bērniem spēlēties ar iekārtu! Pieskatiet bērnus, ja viņiem nepieciešams veikt iekārtas tīrīšanu vai izmantošanu.

#### 4.1. Ūdens un elektrības kontakta izraisītie draudi

- Ja iekārta ir nepareizi pieslēgta elektrībai vai nepareizi ekspluatēta, ūdens var radīt kontaktu ar elektrību. Persona, saskaroties ar šo ūdeni, var gūt smagu elektrotraumu, kā rezultātā var iestāties cietušā nāve.
- Ja personai nepieciešams nokļūt ūdenī, vispirms atslēdziet strāvas padevi iekārtām, kas tiek ekspluatētas ūdenī.

## 4.2. Pareiza elektroinstalācija

- Elektromontāžai jāatbilst valsts tehniskajām prasībām. To drīkst veikt tikai kvalificēts elektriķis.
- Personu var uzskatīt par kvalificētu elektriķi, ja gūta tāda profesionālā izglītība un pieredze, kas dod zināšanas izpildīt veicamās darbības. Kvalificēta elektriķa pienākumos ietilpst iespējamo draudu apzināšanās, kā arī valsts būvnormatīvu, standartu un spēkā esošo direktīvu ievērošana.
- Gadījumā, ja radušies jautājumi vai problēmas, griezieties pie kvalificēta elektriķa.
- lekārtu atļauts pieslēgt elektropadevei, ja iekārtas tehniskie parametri sakrīt ar elektropadeves parametriem. Iekārtas tehniskie dati norādīti uz iekārtas informatīvās plāksnītes, uz iepakojuma vai instrukcijā.
- Pārliecinieties, ka iekārta pieslēgta drošinātājam ar jutību 30mA.
- Izmantojiet tikai tādus elektrības pagarinātājus, ko atļauts ekspluatēt ārpus telpām (ūdens šļakstu izturīgi).
- Pasargājiet kontaktligzdas no mitruma.

## 4.3. Droša ekspluatācija

- Iekārtas izmantošana atļauta tikai ar uzliktu aizsargvāku. Tas pasargā pieslēgumus un kontaktligzdas no lietus un ūdens šļakstu ietekmes (aizsardzības pakāpe IP X4).
- Iekārta, savienojumi un kontaktligzdas nav ūdens izturīgas, tāpēc tās nedrīkst uzstādīt ūdenī.
- Aizliegts ekspluatēt iekārtu, ja bojāti elektrokabeļi vai iekārtas korpuss!
- Nenesiet un nevelciet ierīci aiz elektrokabeļa.
- Ieguldiet kabeļus / kabeļu kanālus zemē, lai pasargātu tos no ārējiem bojājumiem un novērstu paklupšanas risku.
- Atveriet iekārtas korpusu vai tam piederošās daļas tikai tādā gadījumā, ja radusies nepieciešamība, izmantojot lietošanas instrukciju.
- Izmantojiet tikai oriģinālo aprīkojumu un rezerves daļas.
- Neveiciet iekārtas tehnisko pārveidošanu.
- Iekārtas remontu uzticēt tikai OASE autorizētajiem servisiem (Akvedukts SIA)

## 5. Uzstādīšana un savienošana

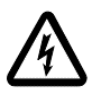

Uzmanību! Bīstams elektriskais spriegums.

lespējamās sekas: Nāve vai smaga elektrotrauma.

#### Aizsardzības pasākumi:

- Ekspluatējiet iekārtu tikai ar uzliktu aizsargvāku.
- Uzstādiet iekārtu vietā, kur nav iespējams plūdu risks vismaz 2m attālumā no ūdenstilpnes.

#### 5.1. Antenas pieslēgšana

Veiciet sekojošas darbības:

□ C

- 1. Izņemiet noslēgkorķīti un uzskrūvējiet antenu tai paredzētajā vietā.
- 2. Noregulējiet antenu.

#### 5.2. Iekārtas sagatavošana elektromontāžai

Veiciet sekojošas darbības:

□ B

- Novietojiet iekārtu vismaz 2m attālumā no ūdenstilpnes.
- Nepakļaujiet iekārtu tiešu saules staru iedarbībai.

 $\Box$  D

- 1. Noņemiet iekārtas aizsargvāku.
- 2. lespraudiet fiksācijas mietu zemē (apmēram ¾ no tā garuma).
- 3. lebīdiet iekārtu uz fiksācijas mieta.
- 4. Kad iekārta uzstādīta, iestumiet fiksācijas mietu līdz galam zemē.
- 5. Pārbaudiet iekārtas stabilitāti.

#### 5.3. Elektropadeves pieslēgšana

1) lekārtas versija ar kontaktdakšu:

Veiciet sekojošas darbības:

□ E

• Savienojiet elektrokabeļa uzmavu ar iekārtas kontaktdakšu.

2) Iekārtas versija bez kontaktdakšas:

□ F

- Pieslēdziet iekārtu pie elektropadeves.
  - Darbus, saistītus ar elektropadeves pieslēgšanu, atļauts veikt tikai kvalificētam elektriķim.
  - Pievērsiet uzmanību marķējumam, kas atrodas uz elektropadeves kabeļa. Tajā doti kabeļu dzīslu apzīmējumi.
  - Izmantojiet speciālas kabeļu savienojuma čaulas kabeļu dzīslu savienošanai.

## 5.4. DMX kabeļu pieslēgšana

Veiciet sekojošas darbības:

□ G

- 1. Atskrūvējiet aizsargvāciņu.
- 2. Pievienojiet DMX kontaktdakšu un piestipriniet to ar divām skrūvēm (maks. skrūvju pievilkšanas spēks 2,0 Nm).
  - Pārliecinieties, ka gumijas blīve ir tīra un cieši pieguļ savienojuma vietai.
  - Nomainiet gumijas blīvi, ja tā ir bojāta.

## 5.5. OASE iekārtu pieslēgšana elektrosadales blokam

 Nepievienojiet iekārtai InScenio kontrolierus vai elektrības pagarinātājus ar vairākām rozetēm!

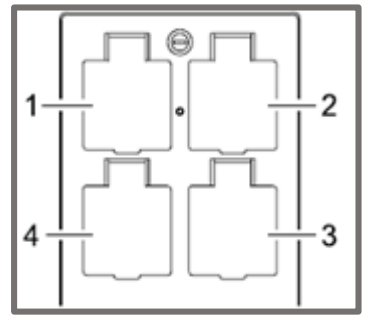

- 1 Rozete 1 ar "on/off" funkciju (maks. 10A / 2000W)
- 2 Rozete 2 ar "on/off" funkciju (maks. 10A / 2000W)
- 3 Rozete 3 ar "on/off" funkciju (maks. 10A / 2000W)
- 4 Rozete 4 ar "on/off" un regulēšanas funkciju (40-320W)

## Uzmanību:

Pieslēgto iekārtu kopējā jauda nedrīkst pārsniegt 16A / 3600W!

Veiciet sekojošas darbības:

- 1. Izvēlieties atbilstošo rozeti, izmantojot iepriekš norādīto shēmu.
  - Pārliecinieties, vai Jūsu izvēlētā OASE iekārta var tikt pieslēgta attiecīgajai kontaktligzdai.
     Šim nolūkam izmantojiet pieslēdzamās iekārtas lietošanas instrukciju vai pārbaudiet datu plāksnīti uz pieslēdzamās elektroiekārtas.
  - Iekārtas, kas strādā ar transformatora palīdzību, nedrīkst pieslēgt rozetei ar regulēšanas funkciju.

□ H

2. Uzlieciet atpakaļ aizsargvāku.

## 6. Ekspluatācijas uzsākšana

InScenio FM-Master WLAN elektrokārba ir aprīkota ar WLAN tehnoloģiju, kas dod iespēju attālināti kontrolēt elektroiekārtu, izmantojot aplikāciju Jūsu viedtālrunī vai planšetdatorā. WLAN tehnoloģija spēj uzturēt līdz pat 80m attālu savienojumu (2,4 GHz) starp FM-Master un Jūsu viedtālruni / planšetdatoru, ja nav šķēršļu un signālu, kas varētu traucēt WLAN pārraidei.

- Tīkla lietotājvārdu (SSID) ① un paroli ② var redzēt uz uzlīmes, kas pielīmēta uz FM-Master WLAN iekārtas blakus datu plāksnītei.
- Datu plūsma tiek šifrēta un aizsargāta ar paroli.

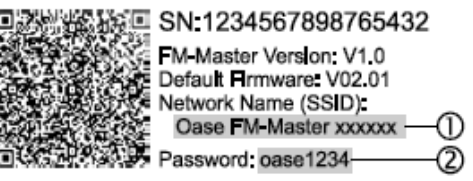

- Ieteikums: Nomainiet paroli, kad pirmo reizi veicat darbības ar FM-Master WLAN, tādējādi tiks novērsta nesankcionēta trešo personu piekļuve iekārtai.
- Katrai FM-Master WLAN iekārtai tiek piešķirts unikāls tīkla lietotājvārds (SSID). Katrai iekārtai atšķiras pēdējo 6 simbolu kombinācija (Oase FM-Master <xxxxxx>).
- Ražotāja sagatavotajos iestatījumos uzstādīta parole "oase1234". Drošības iemeslu dēļ ieteicams nomainīt paroli, kad pirmo reizi uzsākat darbības ar FM-Master WLAN.

Lai veiksmīgi ieslēgtu iekārtu, veiciet sekojošas darbības:

- Lejupielādējiet aplikāciju.
- Pieslēdziet FM-Master WLAN iekārtu elektropadevei.
- Izveidojiet WLAN savienojumu.

## 6.1. Gaismas diodes stāvokļa skaidrojums

□ A

Gaismas diode (LED) veic FM-Master WLAN darba režīma atspoguļošanu.

 Ja tiek konstatēta nepareiza iekārtas darbība (kļūme vai iekārta pārstāj darboties), skatīt palīdzību zemāk esošajā tabulā (LED krāsa – SARKANA).

| LED krāsa | LED stāvoklis                 | Paskaidrojums                                                                                                    |  |  |
|-----------|-------------------------------|----------------------------------------------------------------------------------------------------|--|--|
| -         | Izslēgts                      | FM-Master WLAN ir izslēgts                                                                                                    |  |  |
|           | Ātri mirgo                    | FM-Master WLAN ieslēdzas                                                                                                    |  |  |
|           | Deg gaisma                    | FM-Master WLAN ir gatavs darbam                                                                                                    |  |  |
| ZAĻA      | Lēni mirgo (2 reizes sekundē) | Izveidots WLAN savienojums starp FM-Master WLAN un Jūsu viedtālruni / planšetdatoru                                                                                                    |  |  |
|           | Nevienmērīgi mirgo            | lekārta realizē viedtālrunī / planšetdatorā izpildīto komandu                                                                                                    |  |  |
| DZELTENA  | Lēni mirgo (2 reizes sekundē) | FM-Master WLAN veic programmatūras atjaunināšanu                                                                                                    |  |  |
| SARKANA   | Lēni mirgo (2 reizes sekundē) | <ul> <li>Kļūme iekārtas darbībā. Risinājums:</li> <li>Atslēdziet elektropadevi; pagaidiet 10 sekundes; pieslēdziet<br/>iekārtu atpakaļ elektropadevei.</li> <li>Atiestatiet pašreizējos iestatījumus (atjaunojiet sākotnējos<br/>iestatījumus, izmantojot restartēšanas stienīti)</li> </ul> |  |  |

#### 6.2. Aplikācijas instalācija

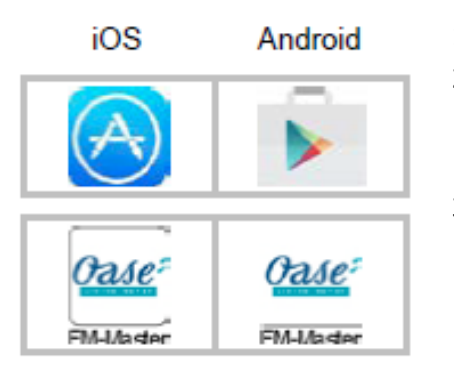

Veiciet sekojošas darbības:

- 1. Atveriet Google Play vai App Store.
- Atrodiet un lejupielādējiet aplikāciju "Oase FM-Master WLAN".
  - Sekojiet līdzi instalācijas instrukcijām.
- 3. Apstipriniet pieprasījumu "piekļuve ierīces iekšējiem datiem".
  - Ja ir apstiprināta piekļuve, tiek pievienotas fotogrāfijas, kas palīdz atšķirt iekārtas rozetes.
  - Pieprasījums parādās, lejupielādējot aplikāciju (Android) vai ieslēdzot jau ieinstalētu aplikāciju (iOS).

Pēc sekmīgas instalācijas uz viedtālruņa / planšetdatora ekrāna parādās izpildāms aplikācijas fails.

#### 6.3. WLAN savienojuma izveidošana un aplikācijas ieslēgšana

Attēlotās ikonas / simboli var mazliet atšķirties no viedtālrunī vai planšetdatorā izveidotajām ikonām / simboliem.

- 1. Atveriet iestatījumu izvēlni savā viedtālrunī / planšetdatorā.
- 2. Izvēlieties un ieslēdziet WLAN / WiFi.
- Pieejamā tīklu sarakstā izvēlieties tīklu ar nosaukumu "Oase FM-Master <xxxxx>".
- 4. levadiet paroli un izvelieties "Savienot".
  - Izveidots savienojums ar FM-Master WLAN.
  - Pārliecinieties, ka zem tīkla nosaukuma norādīts "Savienots" (Android) vai "✓" (iOS).
  - Pārējiem WLAN savienojumiem jābūt izslēgtiem.
- 5. Ieslēdziet aplikāciju "Oase FM-Master".
  - Lietotne automātiski sāk strādāt tādā valodā, kāda uzstādīta pašai sistēmai. Ja aplikācija nav pieejama sistēmas valodā, tā izmantos angļu valodu.

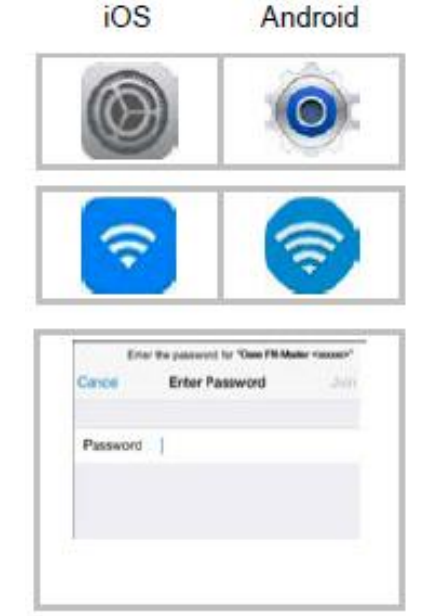

## 7. Ekspluatācija

7.1. Galvenā ("Home") loga pārskats

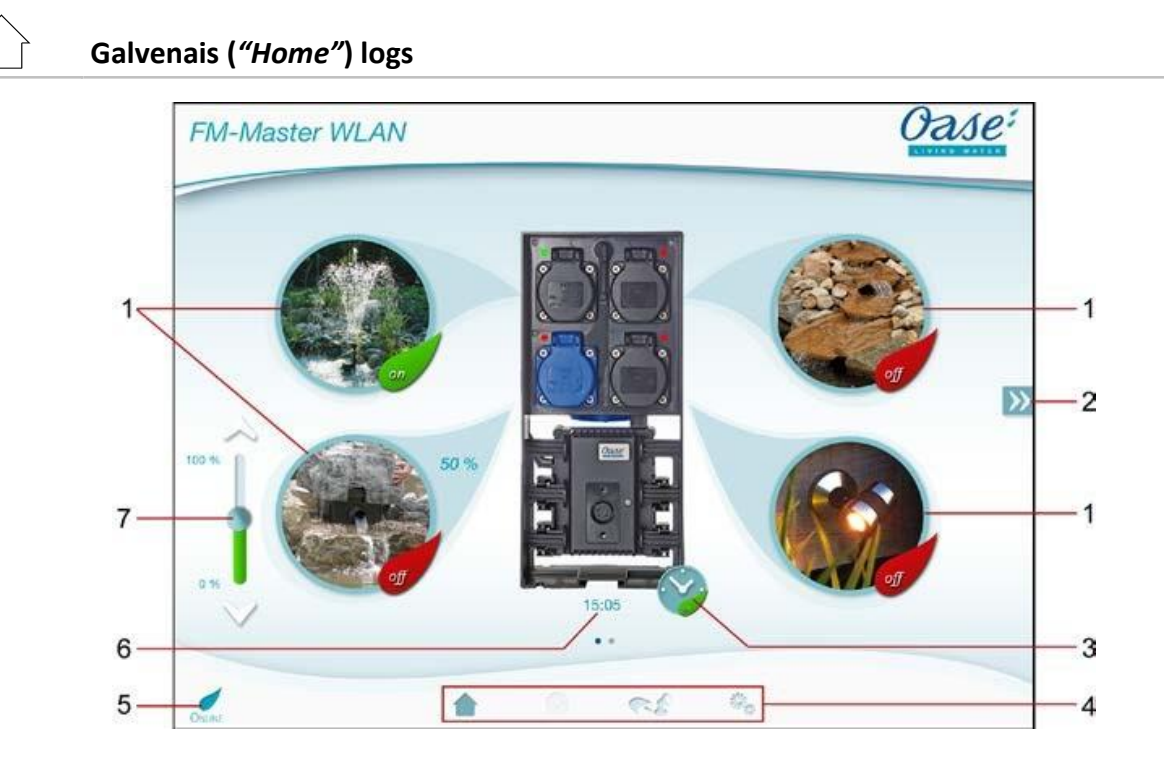

- Rozetes ieslēgšana / izslēgšana. Nospiediet ikonu, lai ieslēgtu / izslēgtu rozeti.
  - Pievienojiet / rediģējiet fotogrāfiju (→ Fotogrāfijas pielāgošana rozetes ikonai).

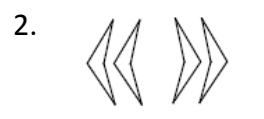

3.

1.

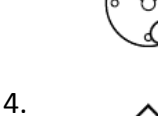

Galvenais ("Home") logs

• Nospiediet simbolu, lai pārietu uz galveno logu.

Nospiediet simbolu, lai ieslēgtu / izslēgtu taimeri.

Parēja uz iepriekšējo / nākamo lappusi.

Taimera ieslēgšana / izslēgšana.

• Galvenajā logā iespējams regulēt pieslēgtās elektroiekārtas.

Lai pārietu uz citu lappusi, nospiediet atbilstošo simbolu.

Taimera ("Timer") logs

- Nospiediet simbolu, lai pārietu uz taimera logu.
- Kontrolējiet rozetes 24 stundu režīmā ar integrētā taimera palīdzību.

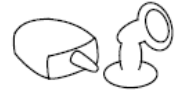

Logs "Manas iekārtas" ("My devices")

- Nospiediet simbolu, lai pārietu uz šo logu.
- Šajā logā iespējams pievienot un konfigurēt OASE iekārtas ar tālvadības iespēju.

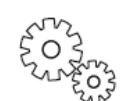

Logs "lestatījumi" ("Settings")

- Nospiediet simbolu, lai pārietu uz iestatījumiem.
- Tajā parādīta iekārtas informācija.
- Tajā var nomainīt tīkla nosaukumu (SSID) un WLAN paroli.
- Tajā var uzsākt programmatūras atjaunināšanu.

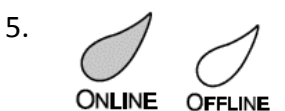

ð

WLAN savienojuma statuss:

- ONLINE: viedtālrunis / planšetdators ir savienots ar FM-Master WLAN.
- OFFLINE: viedtālrunis / planšetdators nav savienots ar FM-Master WLAN.

6.

FM-Master WLAN sistēmas laiks.

 Sistēmas laiku var sinhronizēt ar viedtālruņa / planšetdatora uzstādīto laiku (→ Sistēmas laika atjaunināšana).

Pieslēgtās iekārtas darbības regulēšana.

- Lai regulētu pievienotās iekārtas darbību, nospiediet podziņu uz slīdņa un pārvietojiet Jums nepieciešamajā virzienā.
- Lai vienmērīgi regulētu iekārtu, nospiediet augšējo vai apakšējo bultiņu.
- Šī funkcija strādā, ja pieslēgtajai OASE iekārtai nodrošināta regulēšanas funkcija.

## 7.2. Fotogrāfijas pielāgošana rozetes ikonai

## Galvenais ("Home") logs

Iespējams pievienot / rediģēt fotogrāfijas rozešu ieslēgšanas / izslēgšanas ikonām.

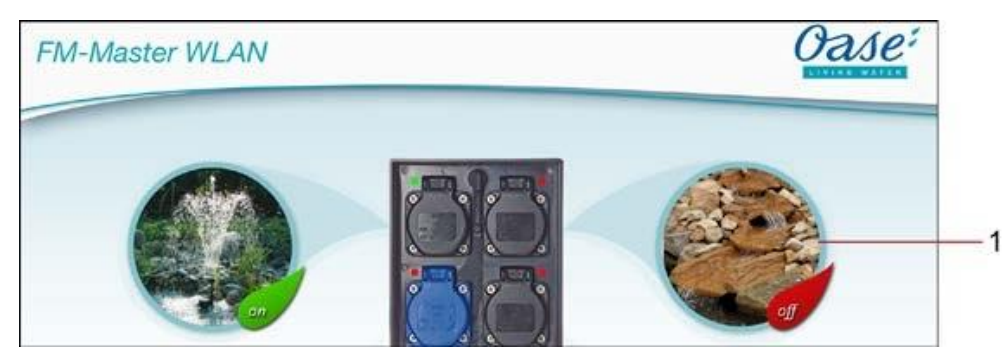

1 - Rozetes ieslēgšanas / izslēgšanas ikona

## iOS

- 1. Turiet nospiestu ikonu 2 sekundes.
  - Tiks atvērts atsevišķs logs izpildāmo failu izvēlei.
- 2. Izvēlieties fotogrāfiju no attēlu bibliotēkas, ar kameras palīdzību uzņemiet fotogrāfiju vai izdzēsiet uzstādīto fotogrāfiju.

## Android

Veiciet sekojošas darbības:

- 1. Turiet nospiestu ikonu 2 sekundes.
  - Tiks atvērts atsevišķs logs kameras izvēlei.
- 2. Ar kameras palīdzību uzņemiet fotogrāfiju.
  - Rozetes ikona tiks automātiski atjaunota, izmantojot uzņemto fotogrāfiju.

#### 7.3. Iekārtas ekspluatācija, izmantojot tālvadības kontrolieri

## Galvenais (*"Home"*) logs

Ja aplikācijā pievienotas vairākas iekārtas, tad izmantojiet simbolus <sup>W</sup> vai <sup>(()</sup>, lai pārietu uz logu, kur attēlota Jūsu vēlamā iekārta. Alternatīva: Pieskarieties ekrānam un ar pirkstu veiciet kustību pa labi vai pa kreisi.

- OASE iekārtas nosaukumu var redzēt augšējā labajā pusē.
- Iespējama pievienotās iekārtas nosaukuma maiņa (→ Iekārtas pievienošana).

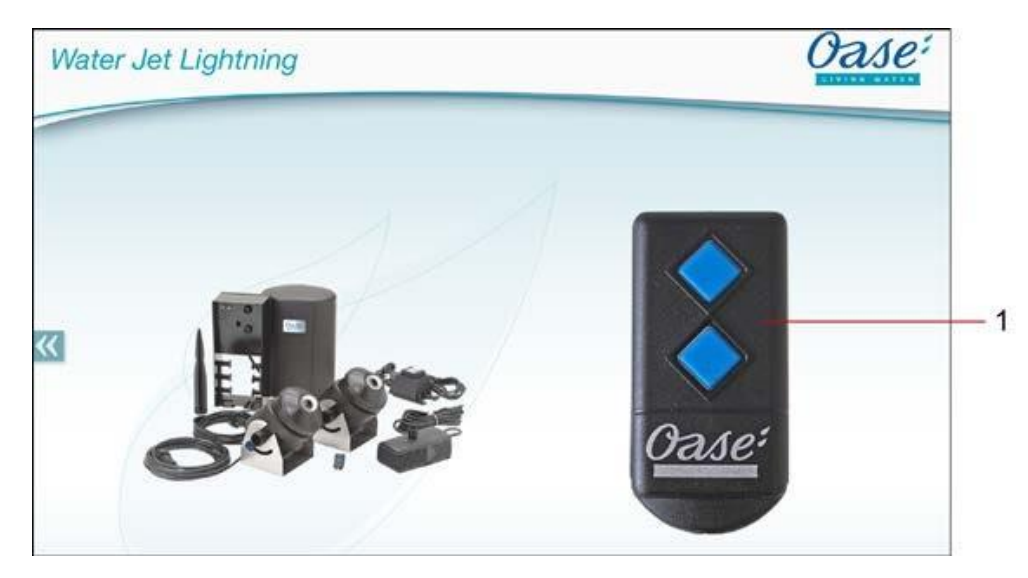

- 1 Virtuālais tālvadības kontrolieris
  - Virtuālais tālvadības kontrolieris ir identisks fiziskajam tālvadības kontrolierim.
  - Vienu iekārtu var regulēt ar vairākiem virtuālajiem vai fiziskajiem tālvadības kontrolieriem.
  - Viens virtuālais tālvadības kontrolieris spēj vienlaicīgi regulēt vairākas identiskas iekārtas. Šī funkcija iespējama, ja katrai iekārtai ieprogrammēts atpazīt kontroliera izpildītās komandas.
    - Šo ieprogrammēšanu skatieties pievienoto iekārtu lietošanas instrukcijās.

- 1. Nospiediet un turiet tālvadības kontroliera pogu.
  - Sarkanā gaismā degoša gaismas diode norāda, ka tiek izpildīta komanda.
  - Pogu funkcijas skatieties pievienotās iekārtas lietošanas instrukcijā.

#### 7.4. Sūkņa kontrolēšanā ar DMX pieslēgumu

## Galvenais (*"Home"*) logs

Ja aplikācijā pievienotas vairākas iekārtas, tad izmantojiet simbolus <sup>W</sup> vai <sup>《</sup>, lai pārietu uz logu, kur attēlota Jūsu vēlamā iekārta. Alternatīva: Pieskarieties ekrānam un ar pirkstu veiciet kustību pa labi vai pa kreisi.

- OASE iekārtas nosaukumu var redzēt augšējā labajā pusē.
- Iespējama pievienotās iekārtas nosaukuma maiņa (→ Iekārtas pievienošana).

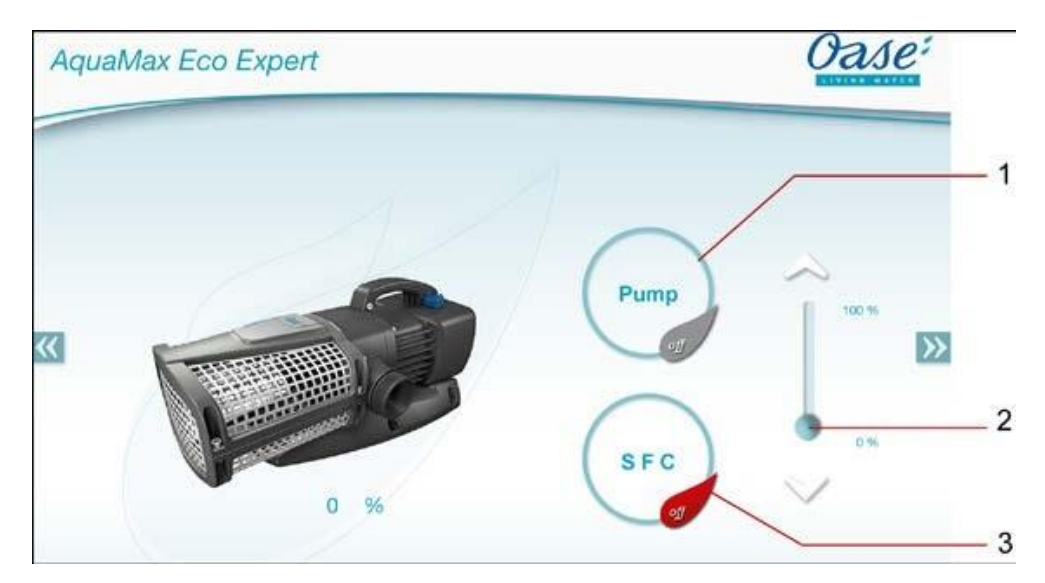

- 1 Sūkņa ieslēgšana / izslēgšana
  - Nospiediet simbolu, lai ieslēgtu / izslēgtu sūkni.
- 2 Sūkņa frekvences regulēšana
  - Lai regulētu sūkņa darbības ātrumu, nospiediet podziņu uz slīdņa un pārvietojiet Jums nepieciešamajā virzienā.
  - Nospiediet augšējo vai apakšējo bultiņu, ja nepieciešama vienmērīga darbības ātruma maiņa.
  - Ja tiek ieslēgta SFC (*Seasonal Flow Control*) funkcija, tad tiek deaktivizēta manuālā sūkņa frekvences regulēšana (simbols iekrāsojas pelēks).
- 3 SFC funkcijas ieslēgšana / izslēgšana
  - Nospiediet simbolu, lai ieslēgtu / izslēgtu SFC funkciju.
  - SFC funkcijas aprakstu skatīties sūkņa lietošanas instrukcijā.

## 7.5. Taimera ("Timer") loga pārskats

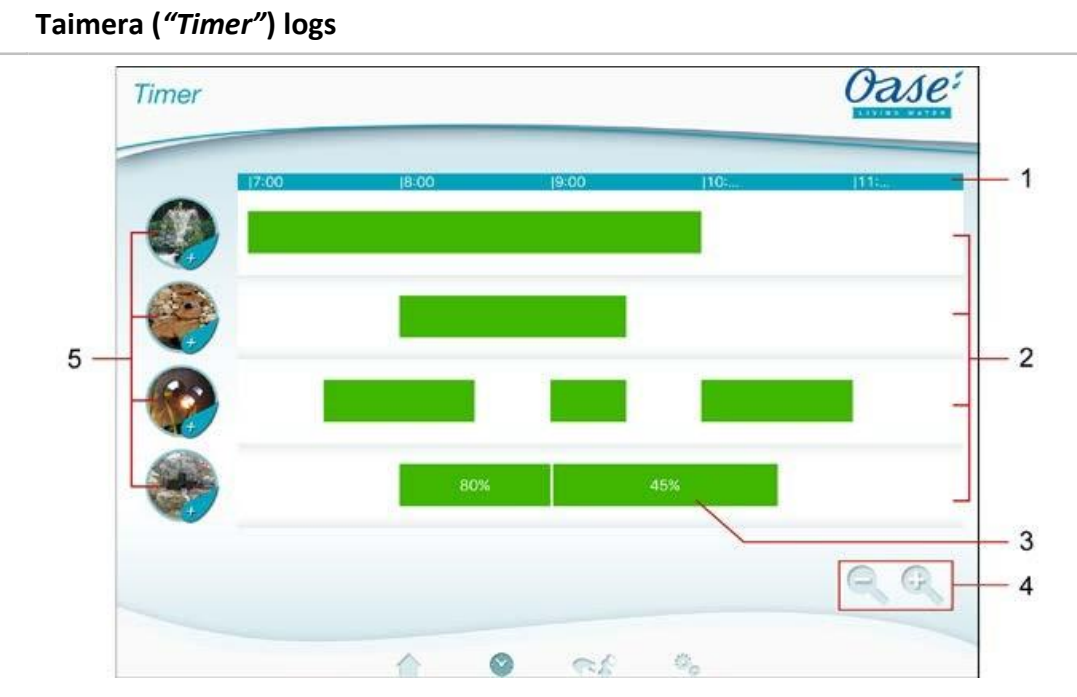

- 1 24 stundu skala (0:00 24:00)
- 2 Laika asis uzstādītajām komandām
  - Katrai rozetei atbilst viena laika ass.
  - Zaļā svītra norāda ieprogrammētu taimeri.
  - Lai pārvietotos pa logu, veiciet atbilstošas pirkstu kustības:
    - Pieskarieties ekrānam un ar pirkstu veiciet kustību pa labi vai pa kreisi, lai redzētu citu laika periodu.
    - Ar 2 pirkstiem pieskarieties ekrānam un attāliniet vienu pirkstu vienu no otra, lai izstieptu laika skalu.
    - Ar 2 pirkstiem pieskarieties ekrānam un tuviniet abus pirkstus kopā, lai saspiestu laika skalu.
- 3 Ieprogrammēts taimeris
  - Zaļā svītra attēlo ieslēgtu rozeti atbilstošajā laika periodā.
  - Ieslēgšanas un izslēgšanas laiks redzams uz 24 stundu skalas.
  - Rozetei ar regulācijas funkciju ieprogrammētie taimeri norāda arī ieregulēto procentuālo vērtību.
- 4 Palīglīdzeklis tālummaiņā (noderīgs maza ekrāna gadījumā)

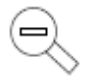

Nospiediet simbolu

• Laika skala tiek saspiesta.

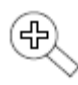

- Nospiediet simbolu
- Laika skala tiek izstiepta.
- 5 Rozešu apzīmējumi
  - Nospiediet rozetes apzīmējumu, lai uzstādītu jaunu taimeri.

#### 7.6. Taimera pievienošana

| Ŷ)    | Taime |
|-------|-------|
| · · / |       |

| 「aimera | ("Timer") | logs |
|---------|-----------|------|
|---------|-----------|------|

| Dimmer | Star | t time | End | i time |
|--------|------|--------|-----|--------|
|        | 11   | 07     | 20  | 17     |
| 1      | 19   | 09     | 21  | 29     |
| 00 %   | 20   | 10     | 22  | 30     |
|        | 21   | 1.1    | 23  | 31     |
|        | 22   | 1.2    | 00  | 32     |

Veiciet sekojošas darbības:

- 1. Nospiediet atbilstošo rozetes apzīmējumu vai turiet nospiestu tukšu vietu laika asī.
  - Tiks uzsākta jauna taimera uzstādīšana.
- 2. Uzstādiet vēlamo ieslēgšanas (*"Start time"*) un izslēgšanas ("End time") laiku, veicot vertikālas pirkstu kustības uz laika sarakstiem.
- 3. Ja tiek ieprogrammēts taimeris rozetei ar regulācijas funkciju, ieregulējiet arī procentuālo vērtību.
- 4. Nospiediet 🤄 , lai pievienotu taimeri.
  - Tikko ieprogrammēto taimeri var redzēt uz laika ass.

Lai pārtrauktu uzstādīšanas procesu, nospiediet 🔍 .

#### 7.7. Taimera rediģēšana / dzēšana

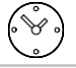

#### Taimera ("Timer") logs

| Dimmer | Star     | t fime | End | Linte |  |
|--------|----------|--------|-----|-------|--|
| -      | 110      | 197    |     | -     |  |
|        | 18       | 59     | .21 | 29    |  |
| 81 96  | 19       | 00     | 22  | 30    |  |
|        | 20       | 01     | 23  | 31    |  |
|        | 21       | 02     | 00  | 32    |  |
|        | 20<br>21 | 01     | 23  | 31    |  |

#### Taimera rediģēšana

- 1. Turiet nospiestu izvēlēto taimeri.
  - Tiek attēloti taimera iestatījumi.
- 2. Uzstādiet vēlamo ieslēgšanas ("Start time") un izslēgšanas ("End time") laiku, veicot vertikālas pirkstu kustības uz laika sarakstiem.
- 3. Ja tiek rediģēts taimeris rozetei ar regulācijas funkciju, ieregulējiet arī procentuālo vērtību.

- 4. Nospiediet *(*, lai apstiprinātu veiktās izmaiņas.
  - Tikko redigēto taimeri var redzēt uz laika ass.

Lai pārtrauktu rediģēšanas procesu, nospiediet 🔍

#### Taimera dzēšana

Veiciet sekojošas darbības:

- 1. Turiet nospiestu izvēlēto taimeri.
  - Tiek attēloti taimera iestatījumi.
- 2. Nospiediet 🧭 , lai dzēstu ieprogrammēto taimeri.
  - Tiek jautāts dzēst izvēlēto taimeri vai visus ieprogrammētos taimerus izvēlētajai rozetei.
- 3. Nospiediet atbilstošo komandu.
  - Tiek dzēsts izvēlētais taimeris vai visi taimeri izvēlētajai rozetei.

#### 7.8. Loga "Manas iekārtas" ("My devices") pārskats

Logs "Manas iekārtas" ("My devices")

- 1 Pievienotās iekārtas
- 2 Pievienot jaunu iekārtu

#### 7.9. Iekārtas pievienošana aplikācijā

RA

Logs "Manas iekārtas" (*"My devices"*)

FM-Master WLAN dod iespēju regulēt maksimums 10 "OASE" ražotāja iekārtas.

#### iOS

Veiciet sekojošas darbības:

- 1. Nospiediet 🧭 , lai atvērtu sarakstu ar pieejamajām "OASE" iekārtam.
- 2. Lai izvēlētos vēlamo iekārtu, nospiediet to.
- 3. Nospiediet 🧭 , lai pievienotu iekārtu.
  - Ja iekārtai iekļauts manuālais tālvadības kontrolieris, parādīsies vaicājums iekārtas ieprogrammēšanai.
- 4. Nospiediet iekārtas ieprogrammēšanas pogu un apstipriniet vaicājumu, nospiežot "OK".
  - Ieprogrammēšana aprakstīta pievienotās iekārtas lietošanas instrukcijā.
  - Manuālais tālvadības kontrolieris ir ieprogrammēts.
  - lekārta ir pievienota.
- 5. Lai pievienotu savu iekārtas nosaukumu, atveriet iekārtas pārskatu.
- 6. Nospiediet vēlamo iekārtu pārskatā.
  - Tiks atvērts izpildes logs.
- 7. levadiet savu iekārtas nosaukumu un apstipriniet komandu, nospiežot "OK".
  - Ir pievienots Jūsu iekārtas nosaukums.

## Android

Veiciet sekojošas darbības:

- 1. Nospiediet 🤄 , lai atvērtu sarakstu ar pieejamajām "OASE" iekārtam.
- 2. Lai izvēlētos vēlamo iekārtu, nospiediet to.
- 3. Nospiediet 🧭 , lai pievienotu iekārtu.
- 4. Apstipriniet vaicājumu.
- 5. levadiet iekārtas nosaukumu un apstipriniet komandu, nospiežot "OK".
  - Ja iekārtai iekļauts manuālais tālvadības kontrolieris, parādīsies vaicājums iekārtas ieprogrammēšanai.
- 6. Nospiediet iekārtas ieprogrammēšanas pogu un apstipriniet vaicājumu, nospiežot "OK".
  - Manuālais tālvadības kontrolieris ir ieprogrammēts.
  - lekārta ir pievienota.
  - Ir pievienots Jūsu iekārtas nosaukums.

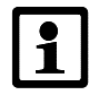

#### Norādījums!

Virtuālais tālvadības kontrolieris var tikt ieprogrammēts arī pēc iekārtas pievienošanas.

- Lai veiktu ieprogrammēšanu, nospiediet atbilstošo pogu uz kontroliera.
- Tālvadības kontroliera ieprogrammēšanu skatieties pievienotās iekārtas lietošanas instrukcijā.

#### 7.10. Iekārtas dzēšana

Logs "Manas iekārtas" (*"My devices"*)

#### iOS

~

Veiciet sekojošas darbības:

1. Lai dzēstu pievienoto iekārtu, nospiediet atbilstošo iekārtu, turiet to nospiestu un veiciet pirkstu kustību pa kreisi.

|           | AquaMax Eco Expert  |        |
|-----------|---------------------|--------|
| Water Jet | Lightning           | Delete |
| +         | Add new Oase device |        |
|           |                     |        |

- 2. Nospiediet "Izdzēst" ("Delete").
  - Iekārta ir izdzēsta.

#### Android

- 1. Lai dzēstu pievienoto iekārtu, nospiediet 🗐 blakus atbilstošajai iekārtai.
- 2. Apstipriniet komandu, nospiežot "OK".
  - Iekārta ir izdzēsta.

#### 7.11. Loga "lestatījumi" ("Settings") pārskats

Logs "lestatījumi" ("Settings")

| Update time          | 0    |                      |      |
|----------------------|------|----------------------|------|
| Network name (SSID): |      | Oase FM-Master xxxxx |      |
| WLAN Password:       |      | *****                |      |
|                      |      |                      | 3.05 |
| Serial number:       | - 14 | 123456789098         |      |
| -M-Master firmware   |      | VXXXX                |      |
| pp version.          |      | ¥A.A.A(A.AA)         |      |
|                      |      |                      |      |
|                      |      |                      |      |

- 1 Laika atjaunināšana
  - Nospiediet <sup>(</sup>), lai sinhronizētu FM-Master WLAN sistēmas laiku ar viedtālruņa / planšetdatora uzstādīto laiku (→ Sistēmas laika atjaunināšana).
- 2 FM-Master WLAN tīkla nosaukums (SSID)
  - Šis tīkls nodrošina WLAN savienojumu.
  - Sākotnējo tīkla lietotājvārdu var redzēt uz uzlīmes, kas pielīmēta uz FM-Master WLAN iekārtas blakus datu plāksnītei (→ Ekspluatācijas uzsākšana).
  - Nosaukumu var mainīt, nospiežot <sup>I</sup>. Katrai iekārtai uzstādīta atšķirīga pēdējo 6 simbolu kombinācija (→ Tīkla nosaukuma maiņa).
- 3 WLAN parole
  - Sākotnējo paroli var redzēt uz uzlīmes, kas pielīmēta uz FM-Master WLAN iekārtas blakus datu plāksnītei (→ Ekspluatācijas uzsākšana).
  - Paroli var mainīt, nospiežot  $\swarrow$  ( $\rightarrow$  WLAN paroles maiņa).
- 4 FM-Master WLAN sērijas numurs
- 5 FM-Master WLAN programmatūras versija
  - Programmatūru var atjaunināt, nospiežot  $\widehat{\Box}$  ( $\rightarrow$  Programmatūras atjaunināšana).
- 6 Aplikācijas versija
  - Jaunākā versija pieejama App Store vai Play Store.

#### 7.12. Sistēmas laika atjaunināšana

2025 CO 2025

Logs "lestatījumi" (*"Settings"*)

Veiciet sekojošas darbības:

- 1. Nospiediet simbolu 🖤 blakus uzrakstam "Laika atjaunināšana" (*"Update time"*).
  - Simbolu var nospiest, ja FM-Master WLAN sistēmas laiks atšķiras no vadības ierīces laika.
  - Laiku var atjaunināt tikai tad, ja var nospiest simbolu.
- 2. Apstipriniet komandu, nospiežot "OK".

## 7.13. Tīkla nosaukuma maiņa

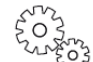

Logs "lestatījumi" (*"Settings"*)

Veiciet sekojošas darbības:

- 1. Nospiediet M blakus uzrakstam "Tīkla nosaukums (SSID)" (*"Network name (SSID)"*).
  - Parādīsies ielogošanās logs.
- 2. Pareizi ievadiet WLAN paroli un apstipriniet komandu, nospiežot "OK".
- 3. levadiet jauno tīkla nosaukumu un apstipriniet komandu, nospiežot "MAINĪT" ("CHANGE").
  - Ja tiks veiksmīgi mainīts nosaukums, FM-Master WLAN dos apstiprinošu skaņas signālu.
  - WLAN savienojums ar FM-Master WLAN tiks pārtraukts un restartēts.
- 4. Izveidojiet WLAN savienojumu, izmantojot jauno tīkla nosaukumu.

## 7.14. WLAN paroles maiņa

Logs "lestatījumi" ("Settings")

Veiciet sekojošas darbības:

- 1. Nospiediet M blakus uzrakstam "WLAN parole" (*"WLAN password"*).
  - Parādīsies ielogošanās logs.
- 2. Pareizi ievadiet veco WLAN paroli un apstipriniet komandu, nospiežot "OK".
- 3. levadiet jauno WLAN paroli un apstipriniet komandu, vēlreiz ievadot jauno WLAN paroli un nospiežot "MAINĪT" ("CHANGE").
  - Ja tiks veiksmīgi nomainīta parole, FM-Master WLAN dos apstiprinošu skaņas signālu.
  - WLAN savienojums ar FM-Master WLAN tiks pārtraukts un restartēts.
- 4. Izveidojiet WLAN savienojumu, izmantojot jauno paroli.

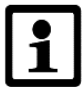

## Norādījums!

Ja šīs darbības tiek veiktas, izmantojot viedtālruni / planšetdatoru ar Android operētājsistēmu, pastāv iespēja, ka ielogošanās var neizdoties, jo jaunā parole nav automātiski atjaunināta. Risinājums:

- Izvēlieties tīkla lietotājvārdu WLAN iestatījumos un ievadiet jauno paroli.
- Izdzēsiet WLAN tīklu, vēlreiz izvēlieties WLAN tīklu un izveidojiet savienojumu.

#### 7.15. Iekārtas informācijas uzrādīšana

2025603

Logs "lestatījumi" ("Settings")

Uzrādītā informācija:

- FM-Master WLAN sērijas numurs
- FM-Master WLAN programmatūras versija
- FM-Master WLAN aplikācijas versija

#### 7.16. Programmatūras atjaunināšana

# 2025 CO

Logs "lestatījumi" (*"Settings"*)

Veicot programmatūras atjaunināšanu, FM-Master WLAN ieslēdz programmatūras atjaunināšanas režīmu un izveido jaunu tīklu. Lai veiktu programmatūras atjaunināšanu, Jūsu viedtālrunim / planšetdatoram jābūt savienotam ar izveidoto tīklu.

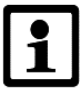

## Norādījums!

Nosacījumi veiksmīgai programmatūras atjaunināšanai:

- Atslēgti citi WLAN savienojumi ar FM-Master WLAN.
- Nodrošināts spēcīgs WLAN savienojuma signāls.
- FM-Master aplikācija netiek aizvērta, kad tiek veikts programmatūras atjaunināšanas process.
- Atslēgts viedtālruņa / planšetdatora enerģijas taupīšanas režīms.
- Viedtālruņa / planšetdatora baterija ir pietiekami uzlādēta. Atjaunināšana ilgst līdz 2 minūtēm.
- FM-Master WLAN iekārtai nodrošināta nepārtraukta elektropadeve.

- 1. Nospiediet  $\widehat{\Box}$  blakus uzrakstam "FM-Master programmatūra" ("FM-Master Firmware").
  - Šo simbolu var aktivizēt, ja ir pieejams atjauninājums.
- 2. Apstipriniet, ka tiek ievēroti nosacījumi veiksmīgai programmatūras atjaunināšanai.
  - FM-Master WLAN ieslēdz programmatūras atjaunināšanas režīmu. Šīs izmaiņas tiek apstiprinātas ar skaņas signālu.
  - FM-Master WLAN izveido tīklu ar nosaukumu "OASE\_UPDATE\_xxxxxx".
  - Parādās tīkla maiņas instrukcija.
- 3. Savienojiet viedtālruni / planšetdatoru ar tīklu "OASE\_UPDATE\_xxxxxx".
- 4. Pārejiet uz logu "lestatījumi" ("Settings") un apstipriniet instrukciju.
  - Tiek uzsākta atjaunināšana.
  - Tiek uzrādīts atjaunināšanas progress.
- Pēc veiksmīgas programmatūras atjaunināšanas savienojiet viedtālruni / planšetdatoru ar FM-Master WLAN tīklu.

#### 7.17. Sākotnējo iestatījumu atjaunošana

2022 No.2

Logs "lestatījumi" ("Settings")

Atjaunojot sākotnējos iestatījumus, tiks dzēstas pievienotās iekārtas un mainītie iestatījumi.

Veiciet sekojošas darbības:

- 1. Atrodiet atvērumu starp divām augšējām rozetēm un izņemiet no tās noslēgkorķīti.
- 2. Ievietojiet atvērumā restartēšanas stienīti līdz tiek sajusta pretestība. Pretestību rada atiestatīšanas poga.
- 3. Nospiediet atiestatīšanas pogu un turiet to nospiestu.
  - Pēc 5 sekundēm būs dzirdami vairāki īsi brīdinājuma skaņas signāli. Pēc šiem signāliem iemirgosies gaismas diode (LED) un tiks uzsākta sākotnējo iestatījumu atjaunošana.
  - Zaļi degoša gaismas diode norādīs uz pabeigtu atjaunošanu.
- 4. levietojiet noslēgkorķīti atpakaļ atvērumā.

## 8. Darbības traucējumu novēršana

#### 8.1. Darbības traucējumu tabula

| Darbības traucējums                                                                                  | Cēloņi                                                                                           | Rīcība                                                                                                    |
|----------------------------------------------------------------------------------------------------|--------------------------------------------------------------------------------------------------|----------------------------------------------------------------------------------------------------|
| Nevar izveidot WLAN<br>savienojumu, kaut gan<br>WLAN iestatījumos<br>redzams tīkla<br>lietotājvārds. | Viedtālrunis / planšetdators<br>nespēj atjaunināt ievadītos<br>datus.                            | <ul> <li>iOS:</li> <li>Izvēlieties atbilstošo tīklu un nospiediet ①.</li> <li>Lai izņemtu tīklu, nospiediet "Ignorēt tīklu" (<i>"Ignore this network"</i>).</li> <li>Vēlreiz izveidojiet WLAN savienojumu ar atbilstošo tīklu.</li> </ul>                                                                                            |
|                                                                                                    |                                                                                                  | Android:<br>• Nospiediet "Izņemt" ( <i>"Remove"</i> ), lai izņemtu tīklu.<br>• Vēlreiz izveidojiet WLAN savienojumu ar atbilstošo tīklu.                                                                                                    |
| FM-Master WLAN<br>neizpilda komandas.                                                                | Ir izslēgts WLAN / WiFi Jūsu<br>viedtālrunī / planšetdatorā.                                     | leslēdziet WLAN / WiFi Jūsu viedtālrunī / planšetdatorā un nodrošiniet savienojumu ar FM-Master WLAN.                                                                                                    |
|                                                                                                    | Pastāv savienojuma<br>traucējumi starp FM-Master<br>WLAN un Jūsu viedtālruni /<br>planšetdatoru. | <ul> <li>Samaziniet attālumu starp viedtālruni / planšetdatoru un<br/>FM-Master WLAN (maksimālais attālums - 80 metri).</li> <li>Izvēlieties citu vietu, kur tiktu veiktas komandas ar<br/>viedtālruni / planšetdatoru.</li> <li>Pārliecinieties, ka nav šķēršļu starp FM-Master WLAN un<br/>viedtālruni / planšetdatoru.</li> </ul> |
|                                                                                                    | Nav pievienota FM-Master<br>WLAN antena vai tā nav līdz<br>galam piestiprināta.                  | Pievienojiet vai pieskrūvējiet līdz galam WLAN antenu, kā<br>arī noregulējiet to.                                                                                                    |
|                                                                                                    | Ir traucēta elektropadeve FM-<br>Master WLAN iekārtai.                                           | Nodrošiniet nepārtrauktu elektropadevi.<br>• Deg zaļa gaismas diode.<br>• Mirgo zaļa gaismas diode, kad tiek izveidots WLAN<br>savienojums.                                                                                                    |
|                                                                                                    | lr bojāts FM-Master WLAN<br>radiouztvērējs.                                                      | Sazinieties ar OASE servisu vai ar sadarbības partneri.                                                                                                    |

| Darbības traucējums     | Cēloņi                                           | Rīcība                                                                  |  |
|-------------------------|--------------------------------------------------|-------------------------------------------------------------------------|--|
| Nestrādā regulēšanas    | Izdedzis kūstošais drošinātājs:                  | <ul> <li>Nomainiet drošinātāju (→Tehniskie dati).</li> </ul>            |  |
| funkcija.               | <ul> <li>Pieslēgta neregulējama</li> </ul>       | <ul> <li>Pieslēdziet tikai regulējamu iekārtu pie rozetes ar</li> </ul> |  |
|                         | iekārta pie rozetes ar                           | regulēšanas funkciju.                                                   |  |
|                         | regulēšanas funkciju.                            | <ul> <li>Nepārsniedziet pieslēgto iekārtu pieļaujamo kopējo</li> </ul>  |  |
|                         | <ul> <li>Pārsniegta pieslēgto iekārtu</li> </ul> | jaudu.                                                                  |  |
|                         | pieļaujamā kopējā jauda.                         |                                                                         |  |
| FM-Master WLAN          | FM-Master WLAN sistēmas                          | Sinhronizējiet sistēmas laiku ar vadības ierīces laiku                  |  |
| ieslēdzas neatbilstošā  | laiks atšķiras no faktiskā laika.                | (→Sistēmas laika atjaunināšana).                                        |  |
| laikā.                  |                                                  |                                                                         |  |
| Pievienotā OASE         | Pārāk liels attālums starp                       | Samaziniet attālumu starp pievienoto iekārtu un FM-Master               |  |
| iekārta ar bezvadu      | pievienoto iekārtu un FM-                        | WLAN (maksimālais attālums - 80 metri).                                 |  |
| kontroli neizpilda      | Master WLAN, lai funkcionētu                     |                                                                         |  |
| komandas.               | 433.92 MHz savienojums.                          |                                                                         |  |
| Pievienotā OASE         | Traucēts savienojums.                            | Pārbaudiet savienotos DMX kabeļus.                                      |  |
| iekārta ar DMX kontroli | Pievienotā iekārta nav                           | Pieslēdziet iekārtu elektropadevei.                                     |  |
| neizpilda komandas.     | pieslēgta elektropadevei.                        |                                                                         |  |
| Izmantojot manuālo      | Vairākām iekārtām                                | Likvidējiet šo funkciju nevajadzīgajai iekārtai.                        |  |
| tālvadības kontrolieri, | ieprogrammēts viens kopīgs                       | • Šī darbība aprakstīta pievienotās iekārtas lietošanas                 |  |
| vairākas iekārtas       | kontroles kanāls.                                | instrukcijā.                                                            |  |
| izpilda komandu.        |                                                  |                                                                         |  |
| Visu laiku mirgo        | FM-Master WLAN strādā                            | Restartējiet FM-Master WLAN (atslēdziet elektropadevi,                  |  |
| dzeltena gaismas        | programmatūras                                   | pieslēdziet iekārtu atpakaļ elektropadevei). Izveidojiet                |  |
| diode.                  | atjaunināšanas režīmā.                           | WLAN savienojumu ar tīklu "OASE_UPDATE_xxxxxx" un ar                    |  |
|                         |                                                  | aplikācijas palīdzību uzsāciet programmatūras                           |  |
|                         |                                                  | atjaunināšanu.                                                          |  |
| Lēni (2 reizes sekundē) | Kļūme FM-Master WLAN                             | <ul> <li>Atslēdziet elektropadevi, pagaidiet 10 sekundes,</li> </ul>    |  |
| mirgo sarkana gaismas   | iekārtas darbībā.                                | pieslēdziet iekārtu atpakaļ elektropadevei.                             |  |
| diode.                  |                                                  | <ul> <li>Atjaunojiet sākotnējos iestatījumus, izmantojot</li> </ul>     |  |
|                         |                                                  | restartēšanas stienīti.                                                 |  |
| Nedarbojas iekārta,     | Nav atrasta programmatūra.                       | Manuāli ieslēdziet programmatūras atjaunināšanas režīmu                 |  |
| mirgo sarkana gaismas   |                                                  | (→Manuāla programmatūras atjaunināšanas režīma                          |  |
| diode.                  |                                                  | ieslēgšana).                                                            |  |

## 8.2. Manuāla programmatūras atjaunināšanas režīma ieslēgšana

Veiciet sekojošas darbības:

- 1. Atslēdziet elektropadevi.
- 2. Atrodiet atvērumu starp divām augšējām rozetēm un izņemiet no tās noslēgkorķīti.
- 3. Ievietojiet atvērumā restartēšanas stienīti līdz tiek sajusta pretestība. Pretestību rada atiestatīšanas poga.
- 4. Nospiediet atiestatīšanas pogu un turiet to nospiestu.
- 5. Pieslēdziet iekārtu atpakaļ elektropadevei, vienlaicīgi turot atiestatīšanas pogu.
  - Dzelteni mirgojoša gaismas diode norāda, ka FM-Master WLAN strādā programmatūras atjaunināšanas režīmā.
- 6. Uzsāciet atjaunināšanu, izmantojot aplikāciju (→ Programmatūras atjaunināšana).
- 7. levietojiet noslēgkorķīti atpakaļ atvērumā.

## 9. Tehniskā apkope un tīrīšana

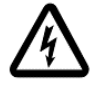

Uzmanību! Bīstams elektriskais spriegums.

lespējamās sekas: Nāve vai smaga elektrotrauma.

Aizsardzības pasākumi: Ja nepieciešams nokļūt ūdenī vai veikt jebkādas fiziskas darbības ar iekārtu, vispirms atslēdziet strāvas padevi iekārtai. Pārliecinieties, ka iekārtu nevar nejauši ieslēgt.

#### 9.1. lekārtas tīrīšana

Notīriet iekārtu ar mīkstu, tīru un sausu lupatiņu. Neizmantojiet ķīmiski agresīvus tīrīšanas līdzekļus - tie var sabojāt korpusa virsmu vai negatīvi ietekmēt iekārtas darbību.

#### 9.2. Drošinātāja nomaiņa

Kūstošais drošinātājs aizsargā frekvenču pārveidotāju.

Pirms drošinātāja nomaiņas:

• Jāatvieno pieslēgto iekārtu kontaktdakšas no elektropadeves.

Veiciet sekojošas darbības:

🗌 J

- 1. Izņemiet noslēgkorķīti.
- 2. Izmantojot skrūvgriezi, viegli pagrieziet drošinātāja turētāju pretēji pulksteņrādītāja virzienam par aptuveni ceturtdaļu.
- 3. Izņemiet drošinātāja turētāju kopā ar pašu drošinātāju.
- 4. Nomainiet kūstošo drošinātāju.
  - Tips:  $\rightarrow$  Tehniskie dati
- 5. Pagrieziet atpakaļ drošinātāja turētāju.
- 6. levietojiet atpakaļ noslēgkorķīti.

## 10. Nolietotās detaļas

Sekojošās iekārtas komponentes nolietojas; garantija uz šīm detaļām neattiecas:

• Kūstošais drošinātājs, frekvences pārveidotājs.

## 11. Utilizācija

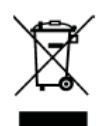

Neatbrīvojieties no šīs iekārtas kopā ar mājsaimniecības atkritumiem! Nododiet iekārtu atbilstošos atkritumu pieņemšanas punktos. Pirms iekārtas utilizācijas veikšanas nogrieziet elektrokabeļus, lai padarītu iekārtu nederīgu lietošanai.

## Tehniskie dati

| Elektropadeves spriegums                         | 220 240 V/AC, 50/60 Hz     |
|--------------------------------------------------|----------------------------|
| Kopējā padotā jauda                              | maks. 3600 W               |
| Kopējais padotais strāvas stiprums               | maks. 16 A                 |
| Jaudas diapazons rozetei ar regulācijas funkciju | 40 320 W                   |
| Kūstošais drošinātājs, frekvences pārveidotājs   | 5 x 20 mm, T 1.6 H / 250 V |
| WLAN frekvence / maks. attālums                  | 2,4 GHz / 80 m             |
| Bezvadu kontroles frekvence / maks. attālums     | 433,92 MHz / 80 m          |
| Rozešu skaits                                    | 4                          |
| Gabarītizmēri                                    | 215 x 155 x 295 mm         |
| Svars                                            | 2 kg                       |

# Marķējumi

| IP X4                                    | XX                                                      | X                                                        |                                     |
|------------------------------------------|---------------------------------------------------------|----------------------------------------------------------|-------------------------------------|
| Aizsargāta no ūdens<br>šļakstu ietekmes. | Aizsargājiet no tiešas<br>saules gaismas<br>iedarbības! | Neutilizējiet kopā ar<br>mājsaimniecības<br>atkritumiem! | Izlasiet lietošanas<br>instrukciju! |

# Rezerves daļas

| Pos. | InScenio<br>FM-Master WLAN |  |
|------|----------------------------|--|
| 1    | 33371                      |  |
| 2    | 42292                      |  |
| 3    | 27645                      |  |
| 4    | 40509                      |  |
| 5    | 20284                      |  |
| 6    | 14496                      |  |
| 7    | 40284                      |  |

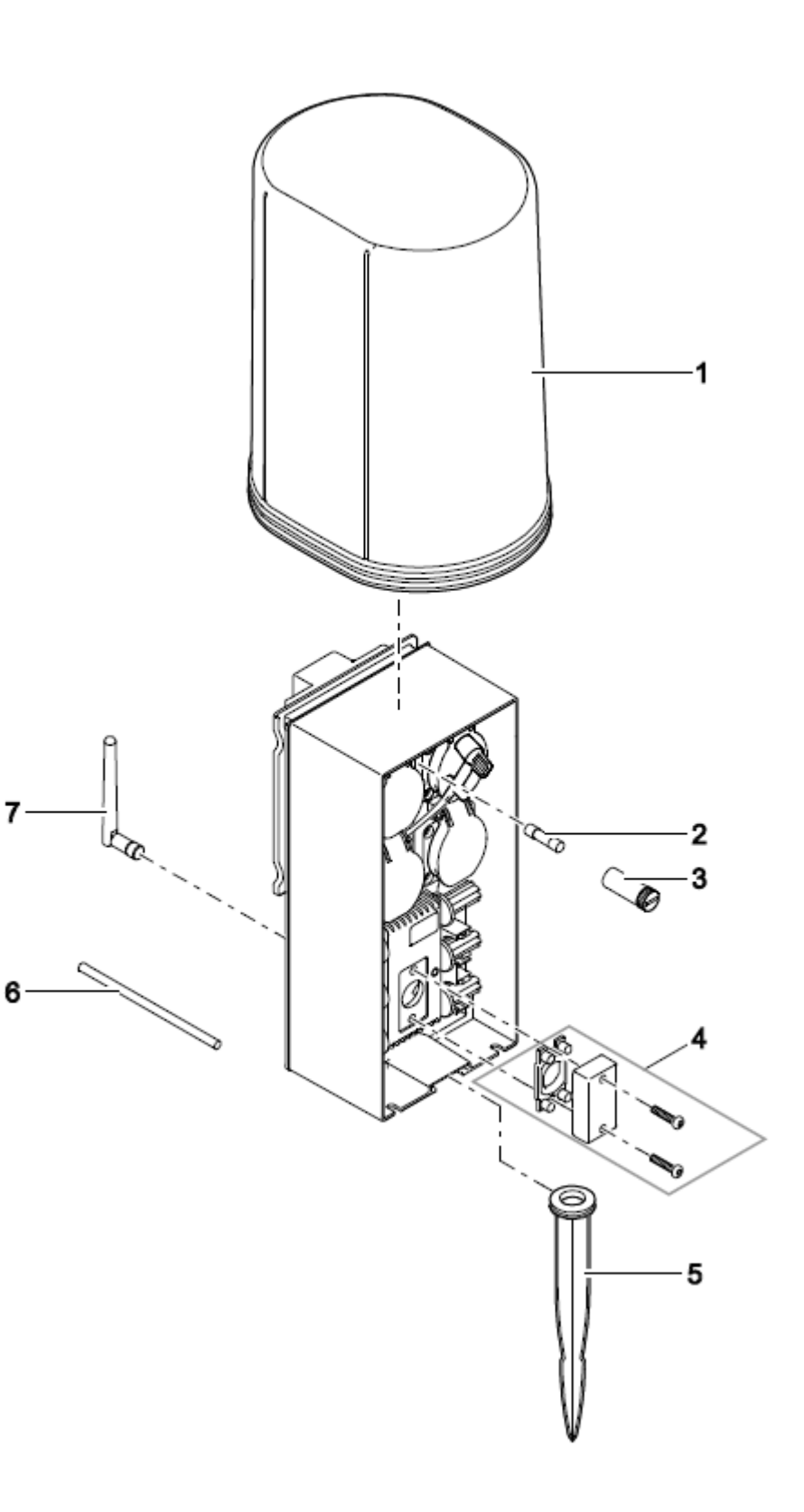

40216/12-15/V1.2 **33** 

**OASE GmbH · www.oase-livingwater.com** Tecklenburger Straße 161 · 48477 Hörstel · Postfach 20 69 · 48469 Hörstel · Germany